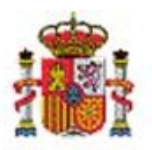

# SOROLLA2

# Atributos dinámicos. Atributos y listas de valores

# Tabla de contenido

| 1 | 1 INTRODUCCIÓN                                                                       | 2     |
|---|--------------------------------------------------------------------------------------|-------|
| 2 | 2 CONCEPTOS                                                                          |       |
| 3 | 3 ALTA DE ATRIBUTO CONTENEDOR PESTAÑA                                                |       |
| 4 | 4 ALTA DE ATRIBUTOS CONTENEDOR PANEL                                                 | 4     |
| 5 | 5 ALTA DE ATRIBUTOS FINALES ASOCIADOS A LISTAS DE VALORES                            |       |
| 6 | 6 LISTAS DE VALORES                                                                  | 7     |
|   | <ul> <li>6.1 Alta</li> <li>6.2 Añadir NUEVOS VALORES A SU LISTA DE VALORES</li></ul> | 7<br> |
|   | 6.2.2 Añadir valores de forma masiva                                                 | 10    |
|   | 6.3 LISTAS DE VALORES DEPENDIENTES                                                   |       |
| 7 | 7 RESULTADO OBTENIDO                                                                 | 12    |
|   |                                                                                      |       |

# Historial de versiones

| Fecha versión | Descripción       |
|---------------|-------------------|
| 02/03/2020    | Primera revisión. |

#### 1 Introducción

El caso de uso que describe en detalle este documento es un ejemplo de creación de dos atributos dinámicos *dispositivo móvil* y *modelo* asociados a dos listas de valores dependientes, *marcas* y *modelos de móvil*, creados en un panel dinámico llamado *Dispositivos móviles* dentro de una pestaña dinámica *Datos accesorios* creada a tal efecto en la ficha de un bien de naturaleza informática.

## 2 Conceptos

Se denomina **atributo descriptivo** a cualquier dato accesorio a los bienes que describe alguna característica concreta, pero sin que afecte a su contabilidad y/o amortización.

Se denomina **atributo dinámico** a cualquier dato descriptivo que puede crearse y configurarse de forma dinámica desde la aplicación para su posterior captura en pestañas dinámicas generadas a tal efecto en la ficha de los bienes.

Se denomina **atributo contenedor**, al atributo descriptivo y dinámico que únicamente se crea con la finalidad de contener otros atributos descriptivos y dinámicos.

Clases de atributos dinámicos:

- Listas de valores
  - o Listas de valores dependientes
  - Atributos Descriptivos o dinámicos
    - Atributos dinámicos contenedores
      - Pestañas
      - Paneles
    - o Atributos dinámicos finales

### 3 Alta de atributo contenedor Pestaña

Diríjase al menú Administración de la Unidad – Gestión de tablas – Atributos descriptivos – Atributos descriptivos.

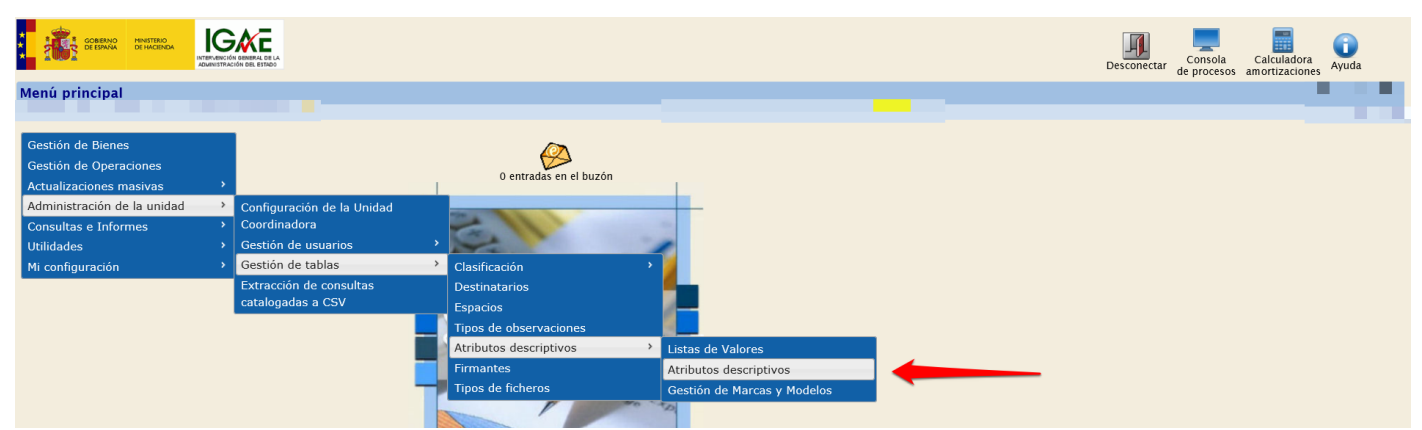

Ilustración 1. Administración de la Unidad – Gestión de tablas – Atributos descriptivos – Atributos descriptivos.

Pulse sobre el icono *Alta* como muestra la siguiente imagen:

#### SOROLLA2

| Sorolla             | 2                                                                                                    |     |          |    | Alta Buscar Limplar Inicio |  |
|---------------------|----------------------------------------------------------------------------------------------------|-----|----------|----|----------------------------|--|
| Gestión de tablas - | Parámetros Atributo Descriptiv                                                                                | 0   |          |    | 1                          |  |
|                     |                                                                                                    |     |          |    |                            |  |
| Р<br>а<br>1         | Descripción atributo<br>Tipo de atributo<br>Tipo de dato final<br>Estado activo<br>Opcional<br>Particular UCI |     |          |    |                            |  |
| á<br>M              | Contenido en:<br>Atributo contenedor<br>Tipo contenedor<br>Descripción contenedor                             | = Ø | <b>V</b> | 21 |                            |  |
| e                   |                                                                                                    |     |          |    |                            |  |

Ilustración 2. Atributos descriptivos. Alta

- Describa el atributo *Datos Accesorios*
- Marque la opción *Contenedor de atributos*
- Tipo de atributo *Pestaña*
- Seleccione las Naturalezas y Familias de los bienes en las que quiere que aparezca dicha Pestaña, desplazando las Naturalezas y Familias disponibles deseadas a la columna de Naturalezas y Familias asignadas con las flechas.
- Finalmente, pulse Guardar.

| Sorolla <sub>2</sub>                                                                                                    |                                                                                                    |                                                                                                    |   | Guardar Limpiar Volver Inicio |
|----------------------------------------------------------------------------------------------------|----------------------------------------------------------------------------------------------------|----------------------------------------------------------------------------------------------------|---|-------------------------------|
| Gestión de tablas - Alta Atributo                                                                                                    | Descriptivo                                                                                                    |                                                                                                    |   |                               |
|                                                                                                    |                                                                                                    |                                                                                                    |   |                               |
|                                                                                                    |                                                                                                    |                                                                                                    |   |                               |
| Descripción atributo *                                                                                                    | Datos accesorios                                                                                                    |                                                                                                    |   |                               |
| Atributo final                                                                                                    | <ul> <li>Contenedor de atributos          <ul> <li>Contenedor de atributos</li> <li>Contenedor de atributos</li> <li>Contenedor de atributos</li> </ul> </li> </ul> |                                                                                                    |   |                               |
| Tipo de atributo *                                                                                                    | PESTAÑA                                                                                                    |                                                                                                    | _ |                               |
| Orden en contenedor * 15                                                                                                    | Sī 🗸 Estado: * Alta 💌                                                                                                    |                                                                                                    |   |                               |
| Aplicable a naturaleza                                                                                                    |                                                                                                    | Visibilidad restringible por usuario                                                                                                    | ) |                               |
| Naturalezas disponibles                                                                                                    |                                                                                                    | Naturalezas asignadas                                                                                                    |   |                               |
| 2100 - Grandes infraestructuras y demas<br>2200 - Maquinaria<br>2300 - Elementos de transporte interno<br>2400 - Utilaje<br>2510 - Equipos de laboratorios y ensavos<br>2600 - Mobilario de dicificia<br>2610 - Elementos artísticos y obras de ar<br>2600 - Genjuntos electrónicos<br>2000 - Conjuntos electrónicos | te no catalogadas                                                                                                    | 2700 - Equipos informaticos                                                                                                    |   |                               |
| Familias disponibles                                                                                                    |                                                                                                    | Familias asignadas                                                                                                    |   |                               |
|                                                                                                    | 3                                                                                                    | 2200-01-10 - EQUIPARIENTO INFORMATICO<br>2200-01-11 - MPRESORAS<br>2700-01-23 - AUDIOVIDEO INFORMATICO<br>2700-01-23 - AUDIOVIDEO INFORMATICA<br>2700-01-99 - OTROS EQUIPOS INFORMATICOS |   |                               |

Ilustración 3. Alta atributo contenedor Pestaña

Cada vez que acceda a la ficha de un bien de naturaleza informática, se incorpora de forma dinámica una nueva pestaña con la etiqueta del nuevo atributo definido *Datos accesorios*.

| Sorolla2                                  |                                                                                                    |                   | Ficha Bien Ope               | adir Calculadora<br>ración amortizaciones | Cuardar Anular B | Agregar<br>elementos | Colver Cuía Inicio |
|-------------------------------------------|----------------------------------------------------------------------------------------------------|-------------------|------------------------------|-------------------------------------------|------------------|----------------------|--------------------|
| Gestión de Inventario - Gestión de I      | Bienes [-]                                                                                                    |                   |                              |                                           |                  |                      |                    |
|                                           |                                                                                                    |                   |                              |                                           |                  |                      |                    |
| Órgano gestor<br>Unidad coordinadora      | NY DESCRIPTION OF A DESCRIPTION OF A DES |                   | N° bienes grupo<br>Estado    | 1<br>Alta                                 |                  |                      |                    |
| Código unidad responsable                 | 900400<br>Sistemas de la información                                                                                                    | <u> </u>          | histórico                    |                                           |                  |                      |                    |
| Fecha inicio responsabilidad *            | 27/12/2016                                                                                                    |                   |                              |                                           |                  |                      |                    |
| Código del bien                           | 20162700-AA-3713-YJ                                                                                                    |                   |                              |                                           |                  |                      |                    |
| Descripcion                               | BEBDWAR PR VORVERYVKWRYDE VPXVYERP CVEOUU DE PWBO,DCT,1 UYWPVPRB                                                                                                    |                   |                              |                                           |                  |                      |                    |
| Codigo anuguo bien                        | 2700 Equipes informations                                                                                                    |                   |                              |                                           |                  |                      |                    |
| Localización                              | //AA-0159-XT/AA-3713-YJ                                                                                                    |                   |                              |                                           |                  |                      |                    |
| Generales Ubicación Desglose de valores C | Costes Descriptivos Garantía Informáticos Datos accesorios Asignación                                                                                                    | Seguros Gastos Ob | servaciones Actuaciones Fich | eros adjuntos                             |                  |                      |                    |
| Descripción del bien * BFBDMVAF           | R PR VOKVERYVKWRYDF VPXVYERP CVEOUU DF PWBO,DCT ,1 UYWPVPRB                                                                                                    |                   |                              |                                           |                  |                      |                    |
| Multiplicidad *                           |                                                                                                    |                   |                              |                                           |                  |                      |                    |

Ilustración 4. Ficha del bien. Datos accesorios

#### 4 Alta de atributos contenedor Panel

Diríjase al menú Administración de la Unidad – Gestión de tablas – Atributos descriptivos – Atributos descriptivos.

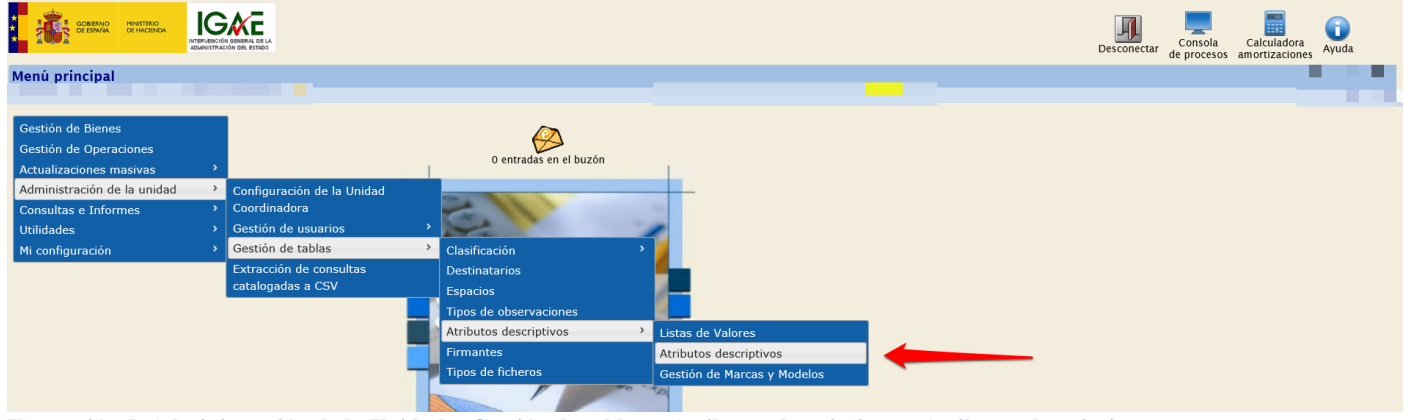

Ilustración 5. Administración de la Unidad - Gestión de tablas - Atributos descriptivos - Atributos descriptivos.

Alta Buscar Limpiar Inicio Sorolla, Gestión de tablas - Parámetros Atributo Descriptivo Descripción atributo 0 P Tipo de atributo ~ Tipo de dato final a Alta V Estado activo Opcional Particular UCI á Contenido en Atributo conte ... 🝼 Tipo contenedor ~ M Descripción conten **S** e

Pulse sobre el icono Alta como muestra la siguiente imagen:

- Describa el atributo Dispositivos Móviles
- Marque la opción *Contenedor de atributos*
- Tipo de atributo *Panel*
- Contenido en *Datos accesorios*.

Ilustración 6. Atributos descriptivos. Alta

- Seleccione las Naturalezas y Familias de los bienes en las que quiere que aparezca dicha Pestaña, desplazando las Naturalezas y Familias disponibles deseadas a la columna de Naturalezas y Familias asignadas con las flechas.
- Finalmente, pulse *Guardar*.

| SOROLLA2                                                                                                    |                                                                                                    | Guardar Limpiar Volver Inicio |
|----------------------------------------------------------------------------------------------------|----------------------------------------------------------------------------------------------------|-------------------------------|
| Gestión de tablas - Alta Atril                                                                                                    | buto Descriptivo                                                                                                    |                               |
|                                                                                                    |                                                                                                    |                               |
|                                                                                                    |                                                                                                    |                               |
| Descripción atributo *                                                                                                    | Dispositivos móviles                                                                                                    |                               |
| Atributo final                                                                                                    | Contenedor de atributos                                                                                                    |                               |
| Tipo de atributo *                                                                                                    | PANEL                                                                                                    |                               |
| Contenido en                                                                                                    | Datos accesorios Orden en contenedor 1 🚾 🗹                                                                                                    |                               |
| Particular UCI: *                                                                                                    | S V Estado: Alta V                                                                                                    |                               |
|                                                                                                    |                                                                                                    |                               |
| Aplicable a naturaleza                                                                                                    | Visibilidad restringible por usuario 🗌                                                                                                    |                               |
| Naturalezas disponibles                                                                                                    | Naturalezas asignadas                                                                                                    |                               |
| 2200 Elementes de transporte int                                                                                                    |                                                                                                    |                               |
| 2400 - Utillaje                                                                                                    | erno 2700 - Equipos informaticos                                                                                                    |                               |
| 2400 - Utillaje<br>2510 - Equipos de laboratorios y er<br>2600 - Mobiliario de oficina                                                                                                    | erno 2700 - Equipos informaticos                                                                                                    |                               |
| 2500 - Elementos de Cansporte int<br>2400 - Utiliaje<br>2510 - Equipos de laboratorios y er<br>2600 - Mobiliario de oficina<br>2610 - Elementos artísticos y obras<br>2800 - Redes informaticas                                                                                                    | erno 2700 - Equipos informaticos de arte no catalogadas                                                                                                    |                               |
| 2400 - Utillaje<br>2510 - Equipos de laboratorios y er<br>2600 - Mobiliario de oficina<br>2610 - Elementos artísticos y obras<br>2800 - Redes informaticas<br>2900 - Conjuntos electrónicos<br>3000 - Elementos de transporte ter                                                                                                | erno 2700 - Equipos informaticos<br>sayos<br>se de arte no catalogadas<br>restre                                                                                                    |                               |
| 2400 - Etimentos de clansporte int<br>2400 - Utiliaje<br>2510 - Equipos de laboratorios y er<br>2600 - Mobiliario de oficina<br>2610 - Elementos artísticos y obras<br>2900 - Conjuntos electrónicos<br>3000 - Elementos de transporte en<br>3100 - Elementos de transporte m<br>3200 - Elementos de transporte m                | erno<br>Isayos<br>o de arte no catalogadas<br>restre<br>orbimo<br>reg                                                                                                    |                               |
| 2400 - Utilitáji<br>2510 - Eurojas de laboratorias y er<br>2500 - Mobilario de oficina<br>2610 - Elementos artísticos y obras<br>2600 - Redes informaticas<br>2600 - Redes informaticas<br>2600 - Elementos de transporte mi<br>3200 - Elementos de transporte mi<br>3200 - Elementos de transporte de<br>Familias disponibles   | emo<br>isayos<br>ide arte no catalogadas<br>restre<br>reitre<br>remitias asignadas<br>remitias asignadas                                                                                                    |                               |
| 2400 - Utiligio<br>2510 - Eculos de laboratorios y er<br>2500 - Mobiland de oficina<br>2610 - Elementos artiscitos y obras<br>2800 - Redes informaticas<br>2900 - Conjuntos electroñicos<br>3000 - Elementos de transporte mi<br>3100 - Elementos de transporte aé<br>Familias disponibles                                       | erno<br>isayos<br>is de arte no catalogadas<br>reetre<br>retre<br>re |                               |
| 2400 - Utiliaje<br>2510 - Eulyios de laboratorios y en<br>2600 - Mobilano de oficina<br>2610 - Elementos artícitos obras<br>2900 - Conjuntos electrónicos<br>3000 - Elementos de transporte en<br>3100 - Elementos de transporte m<br>3200 - Elementos de transporte a<br>Familias disponibles                                   | erno<br>sayos<br>ide arte no catalogadas<br>reatre<br>reatre<br>reatre<br>reatres<br>reatres<br>reatrea<br>reatres<br>reatres<br>reatres<br>reatres<br>reat                                                                                                    |                               |
| 2400 - Utillaje<br>2510 - Eculpos de laboratorios y en<br>2500 - Mobilanto de oficina<br>2610 - Elementos artísticos y obras<br>2800 - Redes Informaticas<br>2000 - Redes Informaticas<br>2000 - Elementos de transporte an<br>3100 - Elementos de transporte aé<br>Familias disponibles                                         | erno<br>Isayos<br>is de arte no catalogadas<br>Pretiras<br>Pretiras<br>Pretiras<br>Pretiras asignadas<br>Pretiras asignadas<br>Pretiras asigna                                                                                                    |                               |
| 2400 - Utillaje<br>2510 - Eculyos de laboratorios y er<br>2500 - Mobilanto de oficina<br>2610 - Elementos artísticos y obras<br>2800 - Redes informaticas<br>2800 - Redes informaticas<br>2800 - Redes informaticas<br>2800 - Elementos de transporte mi<br>3200 - Elementos de transporte aé<br>Familias disponibles            | emo<br>isayos<br>is de arte no catalogadas<br>restre<br>restre                                                                         |                               |
| 2400 - Utilitaje<br>2510 - Eculyos de laboratorios y er<br>2500 - Mobilanto de oficina<br>2610 - Elementos artisticos y obras<br>2800 - Redes informaticas<br>2900 - Conjuntos electricinos<br>2000 - Conjuntos electricinos<br>3100 - Elementos de transporte adi<br>3100 - Elementos de transporte adi<br>Familias disponibles | emo<br>isayos<br>is de arte no catalogadas<br>reetre<br>reetre                                                                         |                               |
| 2400 - Utiliajo<br>2510 - Ecuipos de laboratorios y er<br>2500 - Mobilario de oficina<br>2610 - Elementos artícitos y obras<br>2600 - Redes informaticas<br>2600 - Conjuntos electroñicos<br>3000 - Elementos de transporte int<br>3200 - Elementos de transporte ade<br><b>Familias disponibles</b>                             | erno<br>Isayos<br>i de arte no catalogadas<br>reetre<br>reetre<br>reo<br>reo<br>reo<br>reo<br>reo<br>reo<br>reo<br>r                                                                                                    |                               |

Ilustración 7. Alta atributo contenedor Panel

Al consultar la ficha de un bien con la naturaleza Equipos Informáticos, se observa que se ha creado el atributo panel *Dispositivos móviles* dentro del atributo pestaña *Datos accesorios*.

| SOROLLAZ                                                                                                    | Ficha Bien Operación amortizaciones Cuardar Anular Baja Agregar Volver Cuía Inicio                             |
|----------------------------------------------------------------------------------------------------|----------------------------------------------------------------------------------------------------|
| Gestión de Inventario - Gestión de Bienes [+]                                                                             | and a second second second second second second second second second second second second second second second |
|                                                                                                    |                                                                                                    |
| Localización //AA-0159-XT/AA-3713-YJ                                                                                      |                                                                                                    |
| Generales Ubicación Desglose de valores Costes Descriptivos Garantía Informáticos Datos accesorios Asignación Seguros Gas | tos Observaciones Actuaciones Ficheros adjuntos                                                                |
| Dispositivos móviles [-]                                                                                                  |                                                                                                    |

Ilustración 8. Ficha del bien. Datos accesorios. Dispositivos móviles

# 5 Alta de atributos finales asociados a Listas de valores

Diríjase al menú Administración de la Unidad – Gestión de tablas – Atributos descriptivos – Atributos descriptivos.

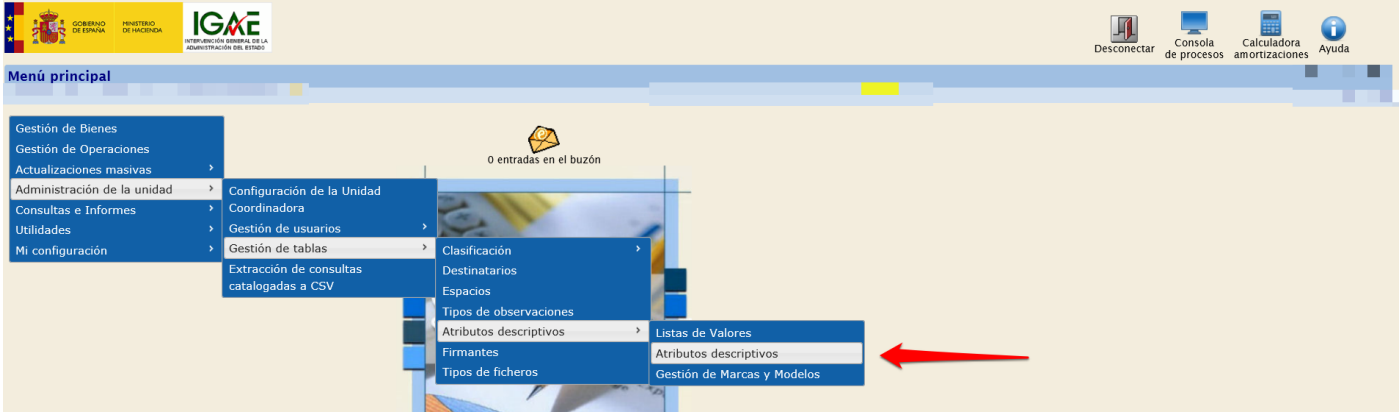

Ilustración 9. Administración de la Unidad – Gestión de tablas – Atributos descriptivos – Atributos descriptivos.

Pulse sobre el icono Alta como muestra la siguiente imagen:

| SOROLLA2                                                                                                    |   |          | Ata Buscar Limpia Inicio |
|----------------------------------------------------------------------------------------------------|---|----------|--------------------------|
| Gestión de tablas - Parámetros Atributo Descriptiv                                                                                      | 5 |          |                          |
|                                                                                                    |   |          |                          |
| Descripción atributo     Tipo de atributo     Tipo de atributo     Tipo de dato final     Estado activo     Opcional     Particular UCI |   |          |                          |
| Contenido en:     Atributo contenedor     Tipo contenedor     Descripción contenedor     C                                              |   | v<br>.21 |                          |

Ilustración 10. Atributos descriptivos. Alta

- Describa el atributo Dispositivo Móvil
- Marque la opción Atributo final
- Tipo de atributo *Lista acotada de valores*
- Lista de valores *Lista de Marcas de Móvil*
- Contenido en *Dispositivos móviles*
- Decida si la captura es o no opcional
- Seleccione las Naturalezas y Familias de los bienes en las que quiere que aparezca dicha Pestaña, desplazando las Naturalezas y Familias disponibles deseadas a la columna de Naturalezas y Familias asignadas con las flechas.
- Finalmente, pulse Guardar.

| Sorolla <sub>2</sub>                                                                                                    |                                                                     |                           | Guardar Borrar Limpiar Volver Inicio |
|----------------------------------------------------------------------------------------------------|---------------------------------------------------------------------|---------------------------|--------------------------------------|
| Gestión de tablas - Edición Atril                                                                                                    | uto Descriptivo                                                     |                           |                                      |
| Descripción atributo *                                                                                                    | Dispositivo Móvil                                                   |                           |                                      |
| Atributo final                                                                                                    | Contenedor de atributos                                             |                           | ·                                    |
| Tipo de atributo *                                                                                                    | LISTA ACOTADA DE VALORES                                            |                           |                                      |
| Lista de valores *                                                                                                    | Lista de Marcas de Móvil                                            | ▼                         |                                      |
| Contenido en                                                                                                    | Dispositivos móviles Orden en conten                                | edor*                     |                                      |
| Valor depende de                                                                                                    |                                                                     | <b>~</b>                  |                                      |
| Particular UCI: *                                                                                                    | Si V Opcional: * No V Estado: *                                     | Alta 🔽                    |                                      |
| Aplicable a naturaleza                                                                                                    | Visibilidad restringible por usuario                                |                           |                                      |
| Naturalizza disponibles<br>2001 - Goler sin edificar<br>2001 - Finos ruteritas<br>2002 - Ginfonos<br>2000 - Grandes infraestructuras y demi<br>2000 - Bouinaria<br>2000 - Bouinaria<br>2000 - Bouinaria<br>2010 - Guina de transporte interno<br>2010 - Guino de foliana<br>2010 - Guinemotos artisticos y obras de<br>2010 - Guinaria de oficina<br>2010 - Camentos artisticos y obras de | Naturaleza asign<br>2700 - Equipos inform<br>2<br>te no catalogadas | adas<br>Naticos           |                                      |
| Familias disponibles                                                                                                    | Familias asignada                                                   |                           |                                      |
|                                                                                                    | 2700-01-02 - EQUIPA<br>2700-01-02 - IMPRES                          | nicru inrondaliLU<br>ORAS |                                      |

Ilustración 11. Alta atributo final

#### 6 Listas de Valores

#### 6.1 Alta

Diríjase al menú Administración de la Unidad – Gestión de tablas – Atributos descriptivos – Listas de Valores

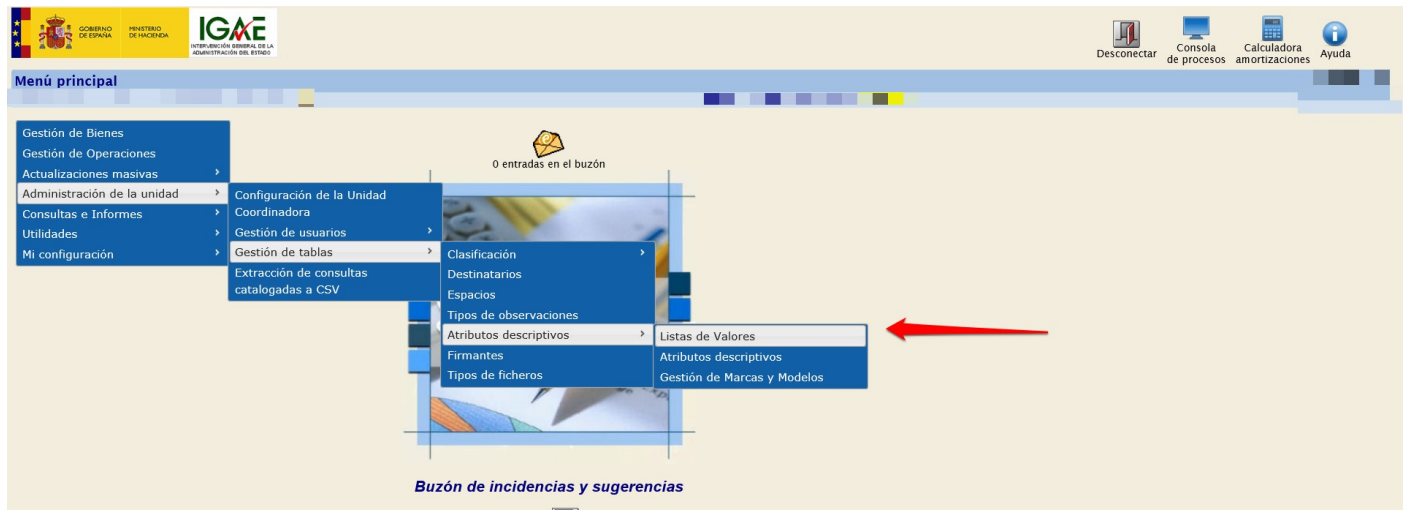

Ilustración 12. Administración de la Unidad – Gestión de tablas – Atributos descriptivos – Listas de Valores

Pulse Alta como muestra la siguiente imagen.

| Sor        | OLLA2                                                                          |       |                                                                                                    | Alta Buscar Limpiar Inicio |
|------------|--------------------------------------------------------------------------------|-------|----------------------------------------------------------------------------------------------------|----------------------------|
| Gestión de | e tablas - Parámetros Lista de valores                                         |       |                                                                                                    |                            |
|            |                                                                                |       | CONTRACTOR OF A DESCRIPTION OF A DESCRIPTION OF A DESCRIP |                            |
| р<br>а     | Nombre lista de valores<br>Tipo de dato de lista de valores:<br>Estado activo: | Ata V |                                                                                                    |                            |
|            |                                                                                |       |                                                                                                    |                            |
| á          |                                                                                |       |                                                                                                    |                            |

Ilustración 13. Listas de valores. Alta

Capture los datos necesarios obligatorios marcados con asterisco rojo (\*).

- Nombre lista de valores Lista de Marcas de Móvil
- Tipo de datos en la lista **TEXTO**

Para agregar valores a su lista, pulse sobre el icono de la carpeta que señala la flecha roja de la siguiente imagen.

| Sorolla2                                                                                                    |                                                                    |                        | Cuardar Limpiar Volv | ver Inicio |
|----------------------------------------------------------------------------------------------------|--------------------------------------------------------------------|------------------------|----------------------|------------|
| Gestión de tablas - Alta Lista de valores                                                                                                    |                                                                    |                        |                      |            |
|                                                                                                    |                                                                    |                        |                      |            |
| Nombre lista de valores *<br>Estado activo: *<br>Tipo de datos en la lista *<br>Longitud máxima<br>Dependiente de la lista de valores<br>Valores | Lista de Marcas de Móvil<br>Alta v<br>TEXTO<br>Número de decimales |                        |                      |            |
|                                                                                                    | Valor                                                              | Valor del que denende  | Estado               |            |
|                                                                                                    |                                                                    | raio, col das debeiras | Lotado               |            |
|                                                                                                    |                                                                    |                        |                      |            |

Ilustración 14. Añadir valores. Icono carpeta

Se abrirá una línea para introducir un nuevo valor. Pulse el icono de la carpeta por cada valor que desee introducir. Se valida que al menos introduzca un valor para cada nueva lista de valores que añada. Para almacenar la información introducida, pulse *Guardar*.

| Soroll <sup>A</sup> 2                                                                                                    |                                                                    |                       | Cuardar Limpiar Volver Inicio |
|----------------------------------------------------------------------------------------------------|--------------------------------------------------------------------|-----------------------|-------------------------------|
| Gestión de tablas - Alta Lista de valores                                                                                                    |                                                                    |                       | 1                             |
|                                                                                                    |                                                                    |                       |                               |
| Nombre lista de valores *<br>Estado activo: *<br>Tipo de datos en la lista *<br>Longiud máxima<br>Dependiente de la lista de valores<br>Valores | Lista de Marcas de Móvil<br>Alta v<br>TEKTO<br>Número de decimales | Ø                     |                               |
|                                                                                                    |                                                                    |                       | <b>—</b>                      |
|                                                                                                    | Valor                                                              | Valor del que depende | Estado                        |
| Iphone                                                                                                    | ]                                                                  |                       | Alta 🗸                        |
| Samsung ×                                                                                                    |                                                                    |                       | Alta 🗸                        |
| L                                                                                                    |                                                                    |                       |                               |

Ilustración 15. Añadir valores

#### 6.2 Añadir nuevos valores a su Lista de Valores

Para agregar nuevos valores en las *Listas de Valores* diríjase de nuevo a la opción de menú Administración de la Unidad - Gestión de Tablas - Atributos descriptivos - Listas de Valores.

Comience a escribir en la caja de texto "*Nombre lista de valores*" por ejemplo: "Marcas de Mó". Aparecerá texto predictivo para la selección de la lista de valores de marcas deseada. Una vez elegida pulse *Buscar*.

| Sorolla <sub>2</sub>                                                                 |                                                     |    | Alta Buscar Limpiar Inicio |
|--------------------------------------------------------------------------------------|-----------------------------------------------------|----|----------------------------|
| Gestión de tablas - Parámetros Lista de valores                                      |                                                     |    |                            |
|                                                                                      |                                                     |    |                            |
| Nombre lista de valores       Tipo de dato de lista de valores:       Estado activo: | Harcas de Mó<br>Listas de Marcas de Móvil<br>Alta v | )¢ |                            |

Ilustración 16. Búsqueda de lista de valores

#### Acceda a la lista de valores

| SOROLLA2                                               |              | Volve    | r Inicio |   |
|--------------------------------------------------------|--------------|----------|----------|---|
| Gestión de tablas - Búsqueda Lista de valores          |              |          |          |   |
| (Versión: 8.19-GA Fecha: 26/02/20                      | 020) SOPORTE |          |          |   |
| 1 registro recuperado.<br>Descripción lista de valores | Asociado a   | Tipo     | Estado   |   |
| Listas de Marcas de Móvil                              | Sin asociar  | Múltiple | Alta     | - |
|                                                        |              |          |          |   |
| Ilustración 17. Acceso a la lista de valores           |              |          |          |   |

#### 6.2.1 Añadir valores de forma puntual

#### Pulse Búsqueda de valores

| Sorolla                                                                                         |                                                                  |  | Búsqueda<br>de valores | Guardar Borrar Volver |  |
|-------------------------------------------------------------------------------------------------|------------------------------------------------------------------|--|------------------------|-----------------------|--|
| Gestión de tablas - Edición Lista de valores                                                    |                                                                  |  | 1                      |                       |  |
| AND A REPORT OF A REAL PROPERTY OF                                                              |                                                                  |  |                        |                       |  |
| Nombre lista de valores *<br>Estado activo: *<br>Tipo de datos en la lista *<br>Longitud máxima | Listas de Marcas de Móvil<br>Alta v<br>TEXTO Número de decimales |  |                        |                       |  |
| Filtrar por Valor de Listas de Marcas de Móvil                                                  | <u> </u>                                                         |  |                        |                       |  |
| Dependiente de la lista de valores                                                              |                                                                  |  |                        |                       |  |

Ilustración 18. Edición Lista de valores. Búsqueda de valores

#### Pulse Alta

|      |        | 30LLA2                                    |                          | Ata Volver Ayuda Inicio |
|------|--------|-------------------------------------------|--------------------------|-------------------------|
| Gest | ión d  | e tablas - Visualización Lista de valores |                          | <b>1</b>                |
|      |        |                                           | The second second second |                         |
| 2 1  | egistr | 15                                        |                          |                         |
| [    |        | Valor de Listas de Marcas de Móvil        |                          | Estado                  |
| [    | 1      | IPHONE                                    |                          | Alta                    |
|      | 2      | SAMSUNG                                   |                          | Alta                    |
|      |        |                                           |                          |                         |

Ilustración 19. Visualización Lista de valores. Alta

Pulse el icono de la carpeta por cada valor que desee introducir.

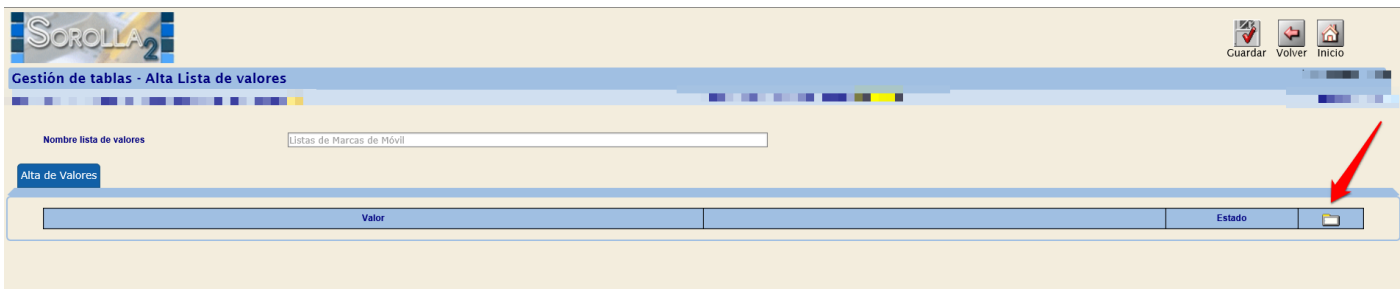

Ilustración 20. Alta de Lista de valores. Icono carpeta

Rellene los valores y almacene la información introducida pulsando Guardar.

| Sorolla2                                  | Guardar Volver Inicio |
|-------------------------------------------|-----------------------|
| Gestión de tablas - Alta Lista de valores |                       |
|                                           |                       |
| Nombre lista de valores                   |                       |
| Valor                                     | Estado                |
|                                           | Alta 🗸                |
|                                           | Alta 🗸                |
|                                           | Alta 🗸                |
|                                           |                       |

Ilustración 21. Alta Lista de valores. Guardar

#### 6.2.2 Añadir valores de forma masiva

Cuando acceda a la Lista de valores, pulse Plantilla.

| SOROLLAZ                                                                                        |                                                              |   |     | Búsqueda<br>de valores | Irgar<br>Guardar Borrar Volv | er Inicio |
|-------------------------------------------------------------------------------------------------|--------------------------------------------------------------|---|-----|------------------------|------------------------------|-----------|
| Gestión de tablas - Edición Lista de valores                                                    |                                                              |   |     | 1                      |                              |           |
|                                                                                                 |                                                              |   |     |                        |                              |           |
| Nombre lista de valores *<br>Estado activo: *<br>Tipo de datos en la lista *<br>Longitud máxima | Listas de Marcas de Móvil<br>Alta  TEXTO Número de decimales | V | . 2 |                        |                              |           |
| Filtrar por Valor de Listas de Marcas de Móvil                                                  | <u></u>                                                      |   |     |                        |                              |           |
| Dependiente de la lista de valores                                                              | V                                                            |   |     |                        |                              |           |
|                                                                                                 |                                                              |   |     |                        |                              |           |

Ilustración 22. Edición Lista de valores. Plantilla

Abra la plantilla descargada e introduzca los valores que desea dar de alta en la columna *Valor lista de valores*. Por último, almacene el fichero.

| Po     | rtapapeles 🕞          | Fue            | nte        | G           |      | Alinea | tión |   | s Nú | imero | 5 | ional com |   | Estilos |   |   |   |  |
|--------|-----------------------|----------------|------------|-------------|------|--------|------|---|------|-------|---|-----------|---|---------|---|---|---|--|
| A1     |                       | f <sub>x</sub> | Valor list | a de valore | 25 * |        |      |   |      |       |   |           |   |         |   |   |   |  |
| 4      | А                     | В              | С          | D           | Е    | F      | G    | н | I.   | J     | К | L         | М | N       | 0 | Р | Q |  |
| 1 Valo | or lista de valores * |                |            |             |      |        |      |   |      |       |   |           |   |         |   |   |   |  |
| 2      |                       |                |            |             |      |        |      |   |      |       |   |           |   |         |   |   |   |  |
| 3      |                       |                |            |             |      |        |      |   |      |       |   |           |   |         |   |   |   |  |
| 4      |                       |                |            |             |      |        |      |   |      |       |   |           |   |         |   |   |   |  |
| 5      |                       |                |            |             |      |        |      |   |      |       |   |           |   |         |   |   |   |  |
| 6      |                       |                |            |             |      |        |      |   |      |       |   |           |   |         |   |   |   |  |
| 7      |                       |                |            |             |      |        |      |   |      |       |   |           |   |         |   |   |   |  |
| 8      |                       |                |            |             |      |        |      |   |      |       |   |           |   |         |   |   |   |  |
| 9      |                       |                |            |             |      |        |      |   |      |       |   |           |   |         |   |   |   |  |
| 10     |                       |                |            |             |      |        |      |   |      |       |   |           |   |         |   |   |   |  |
| 11     |                       |                |            |             |      |        |      |   |      |       |   |           |   |         |   |   |   |  |
| 12     |                       |                |            |             |      |        |      |   |      |       |   |           |   |         |   |   |   |  |
| 13     |                       |                |            |             |      |        |      |   |      |       |   |           |   |         |   |   |   |  |
| 14     |                       |                |            |             |      |        |      |   |      |       |   |           |   |         |   |   |   |  |
| 15     |                       |                |            |             |      |        |      |   |      |       |   |           |   |         |   |   |   |  |
| Ilustr | ación 23. Planti      | lla de li      | ista de v  | valores     |      |        |      |   |      |       |   |           |   |         |   |   |   |  |

En el menú anterior, pulse Cargar valores.

| Sorollag                                                                                                    |                                                              |   |     | Búsqueda<br>de valores | Guardar Borrar Volver Inicio |
|----------------------------------------------------------------------------------------------------|--------------------------------------------------------------|---|-----|------------------------|------------------------------|
| Gestión de tablas - Edición Lista de valores                                                                                                    |                                                              |   |     |                        |                              |
|                                                                                                    |                                                              |   |     |                        |                              |
| Nombre lista de valores *<br>Estado activo: *<br>Tipo de datos en la lista *<br>Longitud máxima<br>Filitrar por Valor de Listas de Marcas de Móvil<br>Dependiente de la lista de valores | Listas de Marcas de Móvil<br>Alta  TEXTO Número de decimales | V | 121 |                        |                              |
|                                                                                                    |                                                              |   |     |                        |                              |

Ilustración 24. Edición Lista de valores. Cargar valores

Examine el fichero en el apartado Seleccionar Fichero y pulse de nuevo Cargar valores.

| Sorolla                                                                                         |                                                                     | Büsqueda<br>e valores e jantilla Cargar<br>Volver inicio |
|-------------------------------------------------------------------------------------------------|---------------------------------------------------------------------|----------------------------------------------------------|
| Gestión de tablas - Edición Lista de valores                                                    |                                                                     |                                                          |
|                                                                                                 |                                                                     |                                                          |
| Nombre lista de valores "<br>Estado activo: "<br>Tipo de datos en la lista "<br>Longitud màxima | Listas de Marcas de Móvil<br>Arta 🗸<br>TEXTO<br>Número de decimales |                                                          |
| Dependiente de la lista de valores                                                              | vana minina anal Eddar. Examinar                                    |                                                          |
| Verc-per-ocad.central.                                                                          | epg.minide.ager-ouerte Lammal                                       |                                                          |

Ilustración 25. Edición Listas de valores. Selección de fichero

#### 6.3 Listas de valores dependientes

Puede definir listas de valores dependientes. En este caso *listas de modelos de móvil*, dependiente de *listas de marcas móvil*.

| Lista de marcas de<br>móviles | Lista modelos móvil<br>dependiente de lista de<br>marcas móvil |                        |
|-------------------------------|----------------------------------------------------------------|------------------------|
| Valores                       | Valores                                                        | Valore del que depende |
| IPhone                        | IPhone 4S                                                      | IPhone                 |
| Samsung                       | IPhone 5                                                       | IPhone                 |
|                               | IPhone 5C                                                      | IPhone                 |
|                               | Galaxy mini                                                    | Samsung                |
|                               | Galaxy note                                                    | Samsung                |
|                               | S3                                                             | Samsung                |

Ilustración 26. Tabla de Listas de valores para dar de alta.

Para ello:

- Cree la lista de marcas siguiendo los pasos del apartado 6.1 Alta
- Cree la lista de modelos siguiendo los pasos del apartado <u>6.1 Alta</u>, pero en este caso, añada la dependencia contra la *lista de marcas* creada en el punto anterior.

• En los valores de la *Lista de modelos de móvil*, señale el valor en concreto de la lista de marcas del que depende, como muestra la siguiente imagen:

| Sorolla <sub>2</sub>                                  |                           |                                              | Cuardar Limpiar Volu | ver Inicio            |
|-------------------------------------------------------|---------------------------|----------------------------------------------|----------------------|-----------------------|
| Gestión de tablas - Alta Lista de valores             |                           |                                              |                      | Élez Gutiérrez, Erika |
| INVENTARIO DE LA AGENCIA ESTATAL DE SEGURIDAD AÉREA 🖂 |                           | (Versión: 8.19-GA Fecha: 26/02/2020) SOPORTE |                      | Ejercicio: 2019 🥠     |
|                                                       |                           |                                              |                      |                       |
| Nombre lista de valores                               | Lista de modelos de móvil | Ø 🔶                                          |                      |                       |
| Tino de datos en la lista *                           |                           |                                              |                      |                       |
|                                                       | Número de decimales       |                                              |                      |                       |
| Dependiente de la lista de valores                    | Lista de Marca de Móviles |                                              |                      |                       |
| Valores                                               |                           |                                              |                      |                       |
|                                                       | Valor                     | Valor del que de ende                        | Estado               |                       |
| IPhone 4S                                             |                           | IPHONE                                       | Alta                 | ×                     |
| IPhone 5                                              |                           | IPHONE                                       | Alta 🔽               | ×                     |
| IPhone 5C                                             |                           | IPHONE V                                     | Alta 🗸               | ×                     |
| Galaxy mini                                           |                           | SAMSUNG                                      | Alta 🗸               | ×                     |
| Galaxy note                                           |                           | SAMSUNG                                      | Alta 🗸               | ×                     |
|                                                       |                           |                                              |                      |                       |

Ilustración 27. Alta de Lista de valores

### 7 Resultado obtenido

Al dar de alta un bien de naturaleza informática, en su ficha obtendrá una nueva pestaña, **Datos Accesorios**, con un panel *Dispositivos móviles*, que contiene dos atributos dependientes de captura obligatoria (\*, señalados con asterisco rojo) *Dispositivo móvil* y *Modelo* (modelo depende de *Dispositivo móvil*) asociados a su vez a listas de valores dependientes *Marcas* y *Modelo de móviles* (los modelos dependen de las marcas).

• Si selecciona en el atributo *Dispositivo móvil* el valor *IPhone* de su lista asociada, el atributo *Modelo* únicamente le ofrecerá los valores dependientes de la marca del dispositivo móvil seleccionada como muestra la siguiente imagen:

| Sorolla                                              |                                                       | Ficha                                    | Añadir Ci<br>Operación am | alculadora<br>ortizaciones Guardar Borrar | Baja Agregar<br>elementos Volver | Cuía Inicio                   |
|------------------------------------------------------|-------------------------------------------------------|------------------------------------------|---------------------------|-------------------------------------------|----------------------------------|-------------------------------|
| Gestión de Inventario - Gestión de Bienes [+]        |                                                       |                                          |                           |                                           |                                  | Élez Gutiérrez, Erika         |
| UNIDAD DE GDI DEL TEAC 🖂                             |                                                       | (Versión: 8.19-GA Fecha: 26/02/2020) SO  | PORTE                     |                                           |                                  | Ejercicio: 2019 🥠             |
|                                                      |                                                       |                                          |                           |                                           |                                  | * indica un campo obligatorio |
| Localización //AA-233                                | 7-AP/AA-4187-WW                                       |                                          |                           |                                           |                                  |                               |
| Generales Ubicación Desglose de valores Descriptivos | Garantía Informáticos Datos accesorios Asignación Seg | uros Gastos Observaciones Actuaciones Fi | icheros adjuntos          |                                           |                                  |                               |
| Dispositivos móviles [-]                             |                                                       |                                          |                           |                                           |                                  |                               |
| Dispositivo Móvil * IPHONE                           | Modelo *                                              | NE 45<br>NE 5                            |                           |                                           |                                  |                               |
|                                                      | IPHO                                                  | NE 5C                                    |                           |                                           |                                  |                               |
|                                                      |                                                       |                                          |                           |                                           |                                  |                               |
|                                                      |                                                       |                                          |                           |                                           |                                  |                               |

Ilustración 28. Ficha del bien. Datos accesorios. Modelos marca IPhone

• Si selecciona en el atributo *Dispositivo móvil* el valor *Samsung* de su lista asociada, el atributo *Modelo* únicamente le ofrecerá los valores dependientes de la de la marca del dispositivo móvil seleccionada como muestra la siguiente imagen:

| Sorolla2                        |                                    |                                   |                            |                            | Ficha Bien   | Añadir<br>Operación | Calculadora<br>amortizaciones | Guardar Bo | rar Baja | Agregar<br>elementos | Volver G | ) 🕋<br>Jia Inicio |  |
|---------------------------------|------------------------------------|-----------------------------------|----------------------------|----------------------------|--------------|---------------------|-------------------------------|------------|----------|----------------------|----------|-------------------|--|
| Gestión de Inventario - Ges     | tión de Bienes [+]                 |                                   |                            |                            |              |                     |                               |            |          |                      |          |                   |  |
|                                 |                                    |                                   |                            |                            |              |                     |                               |            |          |                      |          |                   |  |
| Localización                    | //AA-2337-AP/AA-4187               | 7-WW                              |                            |                            |              |                     |                               |            |          |                      |          |                   |  |
| Generales Ubicación Desglose de | e valores Descriptivos Garantía In | formáticos Datos accesorios Asign | ación Seguros Ga           | stos Observaciones Actuaci | ones Fichero | s adjuntos          |                               |            |          |                      |          |                   |  |
| Dispositivos móviles [-]        |                                    |                                   |                            |                            |              |                     |                               |            |          |                      |          |                   |  |
| Dispositivo Móvil *             | SAMSUNG                            | 📩 Modelo *                        | GALAXY MINI<br>GALAXY NOTE |                            |              |                     |                               |            |          |                      |          |                   |  |
|                                 |                                    |                                   | 53                         |                            |              |                     |                               |            |          |                      |          |                   |  |
|                                 |                                    |                                   |                            |                            |              |                     |                               |            |          |                      |          |                   |  |
|                                 |                                    |                                   |                            |                            |              |                     |                               |            |          |                      |          |                   |  |
| Ilustración 29. Fich            | na del bien. Datos a               | ccesorios. Modelos                | s marca Sa                 | umsung                     |              |                     |                               |            |          |                      |          |                   |  |

• Si pulsa el botón *Guardar* sin capturar alguno de los atributos definidos como obligatorios (\* señalados con asterisco rojo), el sistema valida y obliga a su captura como muestra la siguiente imagen:

| SOROLLA2                                                                                    | Ficha Bien<br>Operació                                                | Calculadora<br>amortizaciones Guardar Bojrar Baja Agregar<br>Cuardar Lorrar Baja Calegar Collegar Collegar Collegar |
|---------------------------------------------------------------------------------------------|-----------------------------------------------------------------------|----------------------------------------------------------------------------------------------------|
| Gestión de Inventario - Gestión de Bienes [+]                                               |                                                                       | A                                                                                                    |
|                                                                                             |                                                                       |                                                                                                    |
| Localización //AA-2337-AP/AA-4187-WW                                                        |                                                                       |                                                                                                    |
| Generales Ubicación Desglose de valores Descriptivos Garantia Informáticos Datos accesorios | Asignación Seguros Gastos Observaciones Actuaciones Ficheros adjuntos | s                                                                                                    |
| Dispositivos móviles [-]                                                                    |                                                                       |                                                                                                    |
| Dispositivo Móvil * SAMSUNG V Modelo *                                                      | Mensaje de página web X                                               |                                                                                                    |
|                                                                                             | 1 - Debe rellenar el campo ' Modelo' de la pestaña 'Datos accesorios' |                                                                                                    |
|                                                                                             | Aceptar                                                               |                                                                                                    |

Ilustración 30. Ficha del bien. Datos accesorios. Error Guardar